×

# Manter Grupo de Cobrança

1/5

O objetivo desta funcionalidade é atualizar ou remover grupo de cobrança, podendo ser acessada no caminho

- Gsan > Cobranca > Nova Cobrança > Grupo de Cobrança > Inserir Grupo de Cobrança
- Gsan > Cobranca > Grupo de Cobrança > Inserir Grupo de Cobrança.

Usuário seleciona a opção de manter Grupo de Cobrança e o grupo de cobrança. O sistema apresenta uma lista de grupos de cobrança.

As opções disponíveis para o usuário são:

- Atualizar um grupo de cobrança;
- Excluir um ou mais grupo(s) de cobrança;
- Gerar um pop-up um arquivo no formato PDF, RTF, XLS, HTML da lista de grupos de cobrança.

Verifica preenchimento dos campos

 Caso o usuário não informe o conteúdo de algum campo necessário à atualização da forma de arrecadação, será exibida a mensagem "Informe « nome do campo que não foi preenchido »".

Atualização realizada por outro usuário

 Caso o usuário esteja tentando atualizar um grupo de cobrança e o mesmo já tenha sido atualizado durante a manutenção corrente, o sistema exibe a mensagem "Esse(s) registro(s) foi (ram) atualizado(s) ou removido(s) por outro usuário durante a operação. Realize uma nova manutenção".

Verifica sucesso da transação

• Caso o código de retorno da operação efetuada no banco de dados seja diferente de zero, será exibida a mensagem conforme o código de retorno.

Valida mês/ano de referência

 Caso o mês/ano de referência esteja inválido, será exibida a mensagem "Mês/Ano de referência inválido".

Verifica informação de contrato.

• Caso o contrato não tenha sido informado e o usuário tenha selecionado "Sim", será exibida a mensagem "Execução automática só ocorrerá com contrato de cobrança".

Ao selecionar a funcionalidade "Manter Grupo de Cobrança", o sistema exibe a tela de filtro. Informe os parâmetro que desejar e clique no botão Filtrar.

|                                                                         | Gsan -> Cobranca -> Nova Cobranca -> Grupo de | Cobranca -> Manter Grupo de Cobranca |  |  |  |  |  |  |
|-------------------------------------------------------------------------|-----------------------------------------------|--------------------------------------|--|--|--|--|--|--|
| Filtrar Grupo de Cobrança                                               |                                               |                                      |  |  |  |  |  |  |
| Para filtrar o(s) grupo(s) de cobrança(s), informe o(s) dado(s) abaixo: |                                               |                                      |  |  |  |  |  |  |
| Código:                                                                 | (somente números)                             |                                      |  |  |  |  |  |  |
| Descrição:                                                              | Т                                             |                                      |  |  |  |  |  |  |
|                                                                         | Iniciando pelo texto                          |                                      |  |  |  |  |  |  |
| Descrição Abreviada:                                                    |                                               |                                      |  |  |  |  |  |  |
| Mês/Ano de Referência:                                                  | mm/aaaa                                       |                                      |  |  |  |  |  |  |
| Indicador de Uso:                                                       | 🗢 Ativo 🗢 Inativo 🔘 Todos                     |                                      |  |  |  |  |  |  |
| Limpar Cancelar                                                         |                                               | Filtrar                              |  |  |  |  |  |  |
|                                                                         |                                               |                                      |  |  |  |  |  |  |
|                                                                         |                                               |                                      |  |  |  |  |  |  |
|                                                                         |                                               |                                      |  |  |  |  |  |  |
|                                                                         |                                               |                                      |  |  |  |  |  |  |
|                                                                         |                                               |                                      |  |  |  |  |  |  |

O sistema exibe a tela contendo a lista de grupos de cobrança cadastrados, possibilitando atualizar ou remover.

Para remover um ou mais itens marque o(s) checkbox(s) do(s) grupo(s) desejado(s), ou para marcar todos os itens clique no hiperlink **Todos** e, em seguida, clique no botão **Remover**.

Ao clicar no botão 🧼, o sistema gera o relatório, conforme modelo apresentado abaixo.

Gsan -> Cobranca -> Nova Cobranca -> Grupo de Cobranca -> Manter Grupo de Cobranca

| Manter Grupo de Cobrança               |             |          |                     |                          |                  |  |  |
|----------------------------------------|-------------|----------|---------------------|--------------------------|------------------|--|--|
| Grupo(s) de Cobrança(s) cadastrado(s): |             |          |                     |                          |                  |  |  |
| <u>Todos</u> Có                        | digo De     | escrição | Descrição Abreviada | Mês/Ano de<br>Referência | Indicador de Uso |  |  |
| 1                                      | 26 <u>T</u> | ESTE 8   | TST                 | 06/2014                  | Ativo            |  |  |
| Remover Voltar Filtro                  |             |          |                     |                          |                  |  |  |
|                                        |             |          |                     |                          |                  |  |  |
|                                        |             |          |                     |                          |                  |  |  |
|                                        |             |          |                     |                          |                  |  |  |
|                                        |             |          |                     |                          |                  |  |  |
|                                        |             |          |                     |                          |                  |  |  |
|                                        |             |          |                     |                          |                  |  |  |

3/5

Para atualizar, clique no hiperlink do campo "Descrição", tela acima, e será exibida a tela para "Atualizar Grupo de Cobrança". Faça as modificações que julgar necessárias e clique no botão

Atualizar

| Atualizar Grupo de Cobranç               | а            |                       |
|------------------------------------------|--------------|-----------------------|
| Para atualizar o grupo de cobrança, info | orme os dado | s abaixo:             |
| Código:                                  | 126          |                       |
| Descrição: *                             | TESTE 8      |                       |
| Descrição Abreviada: *                   | TST          |                       |
| Mês/Ano: *                               | 06/2014      | mm/aaaa               |
| Indicador de Uso*                        | Ativo        | D Inativo             |
|                                          |              |                       |
| E-mail do Funcionário Responsável:       |              |                       |
| Execução Automática: *                   | 🔘 Sim 🧕      | Não                   |
| Empresa:                                 | CCC          | -                     |
|                                          | Seleciona    | Número do<br>Contrato |
| Contrato de Cobranca:                    | 1100         | 25                    |
| contrato de contratiga.                  | 1100         | 26                    |
|                                          | I100         | 28                    |
|                                          | * Campos o   | brigatórios           |
| Voltar Desfazer Cancelar                 |              |                       |

#### = Preenchimento dos Campos =

| =Campo                               |  |  |  |
|--------------------------------------|--|--|--|
| Código                               |  |  |  |
| Descrição(*)                         |  |  |  |
| Descrição Abreviada(*)               |  |  |  |
| Mês/Ano de Referência(*)             |  |  |  |
| Indicador de Uso(*)                  |  |  |  |
| E-mail do Funcionário Responsável(*) |  |  |  |
| Execução Automática(*)               |  |  |  |
| Empresa                              |  |  |  |
| Contrato de Cobrança                 |  |  |  |

## MODELO: RELATÓRIO DE ATIVIDADE DE COBRANÇA

### Cob - ManterGrupoCobranca - Rel.png

#### = Tela de Sucesso =

Cob - ManterGrupoCobranca - TelaSucesso.png

#### = Funcionalidade dos Botões =

| =Botão                |  |  |  |
|-----------------------|--|--|--|
| alt="Remover.png"     |  |  |  |
| alt="Impressora2.jpg" |  |  |  |
| alt="Filtrar.jpg"     |  |  |  |
| Limpar.jpg            |  |  |  |
| Voltar.jpg            |  |  |  |
| Desfazer.png          |  |  |  |
| cancelar2.jpg         |  |  |  |
| Voltar_filtro.jpg     |  |  |  |
| alt="Atualizar.png"   |  |  |  |

Clique aqui para retornar ao Menu Principal do GSAN

From:

https://www.gsan.com.br/ - Base de Conhecimento de Gestão Comercial de Saneamento

Permanent link:

https://www.gsan.com.br/doku.php?id=ajuda:cobranca:manter\_grupo\_de\_cobranca&rev=1442003391

Last update: 31/08/2017 01:11

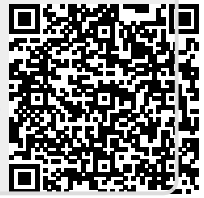